# <//> IDEMIA

# New Mexico Applicant Registration

April 2023

- EXAMPLE REGISTRATION WEB PAGE
- Options include:
  - For New Appointments
    - Applicant starting point
       highlighted in red box
  - To Mail in Your Fingerprint Card
  - To Look up or Change an Existing Appointment
  - For Fingerprint Rejection
     Notices

### **IdentoGO**

New Mexico

### **Fingerprinting & Enrollment Services**

Health and wellness are critical to our ability to provide essential services to the public. If you are feeling ill on the day of your scheduled appointment, we ask that you do not visit our Enrollment Center and instead reschedule your appointment for a later date by visiting us online or call to reschedule your appointment. Be aware that if you are exhibiting COVID or Flu like symptoms while at an Enrollment Center, we may kindly ask you to reschedule your appointment. We appreciate your cooperation in assisting IDEMIA to provide a safe and healthy environment within our Enrollment Centers.

#### For Licensing, Certification or Employment requirements in New Mexico

Important! You must finish the registration process to be fingerprinted. You will receive an email or a confirmation number when registration is complete.

| For New Appointments                                                                                                    | To Mail In Your<br>Fingerprint Card                                                                                                    | To Look Up or Change<br>an Existing Appointment                                                                              | For Fingerprint Rejection<br>Notices                                                                                                    |
|----------------------------------------------------------------------------------------------------|----------------------------------------------------------------------------------------------------|----------------------------------------------------------------------------------------------------|----------------------------------------------------------------------------------------------------|
| To schedule a new<br>appointment, click the green<br>button below. We will ask you<br>for the information needed to<br>schedule and process your<br>background check. | To register to send your prints<br>through the mail, click the<br>button below. You will be<br>asked to mail your fingerprint<br>cards to Prints, Inc. after<br>payment is made. Only out of<br>state residents or individuals | To look up, reschedule or<br>cancel your appointment,<br>please choose one of the<br>below methods to locate your<br>record. | To schedule your retake<br>appointment, we need to<br>lookup your registration.<br>Please choose one of the<br>below methods to locate your<br>record. |
| Schedule a New<br>Appointment                                                                                                    | physically unable to be<br>digitally printed are able to use<br>this option.<br>Register for                                                                                                    | Email Address                                                                                                    | Registration ID (REGID)<br>Transaction Control<br>Number (TCN)                                                                                         |
|                                                                                                    | Register for<br>Fingerprint Card<br>Processing Service                                                                                                    |                                                                                                    | Email Address                                                                                                    |

#### For Travel Security Screening and Transportation Threat Assessments:

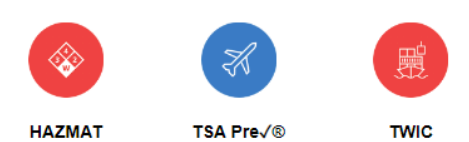

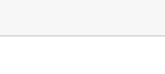

English · Español

IDEMIA

Agency ORI entry – same information currently used

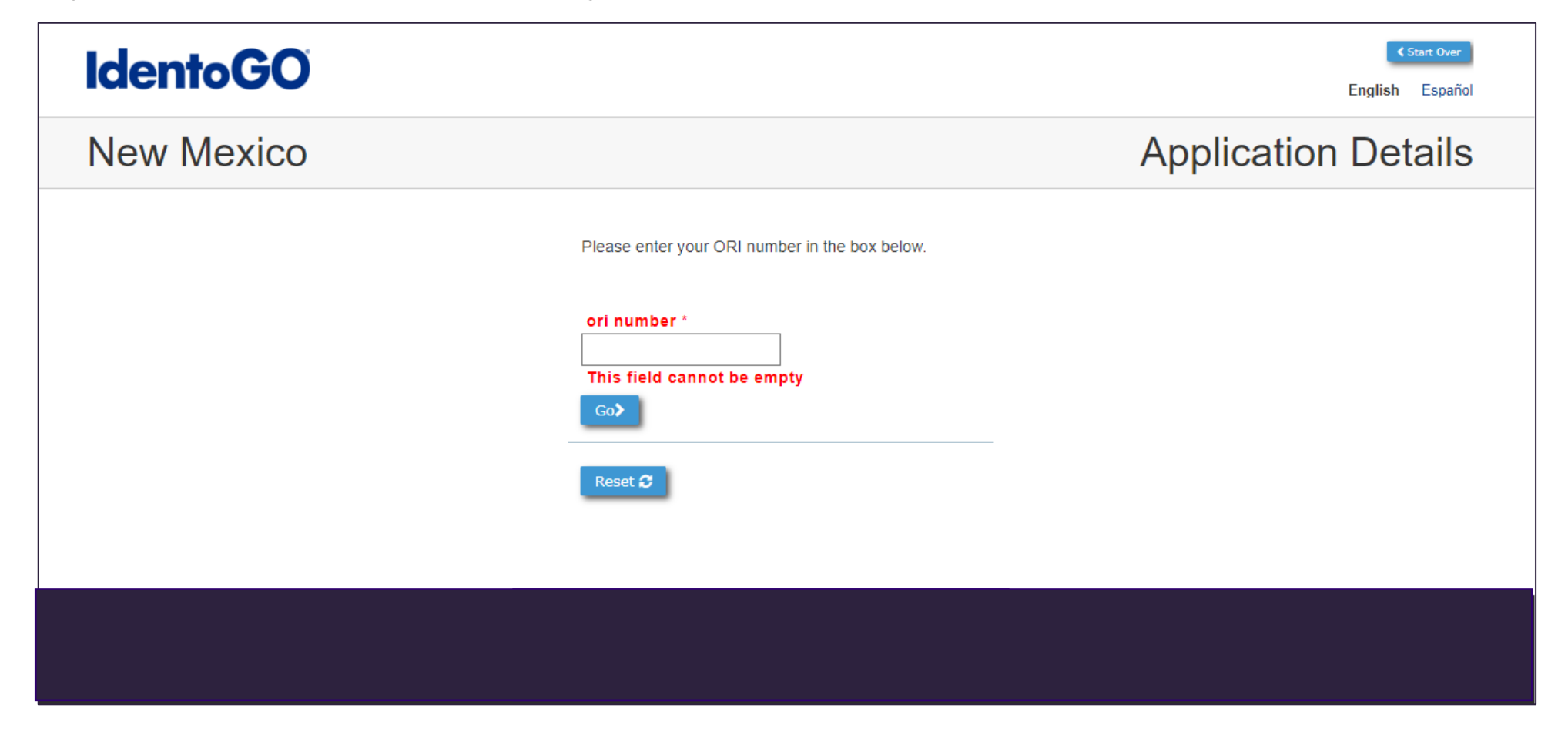

Agency Fingerprint Reason selection – same information currently used •

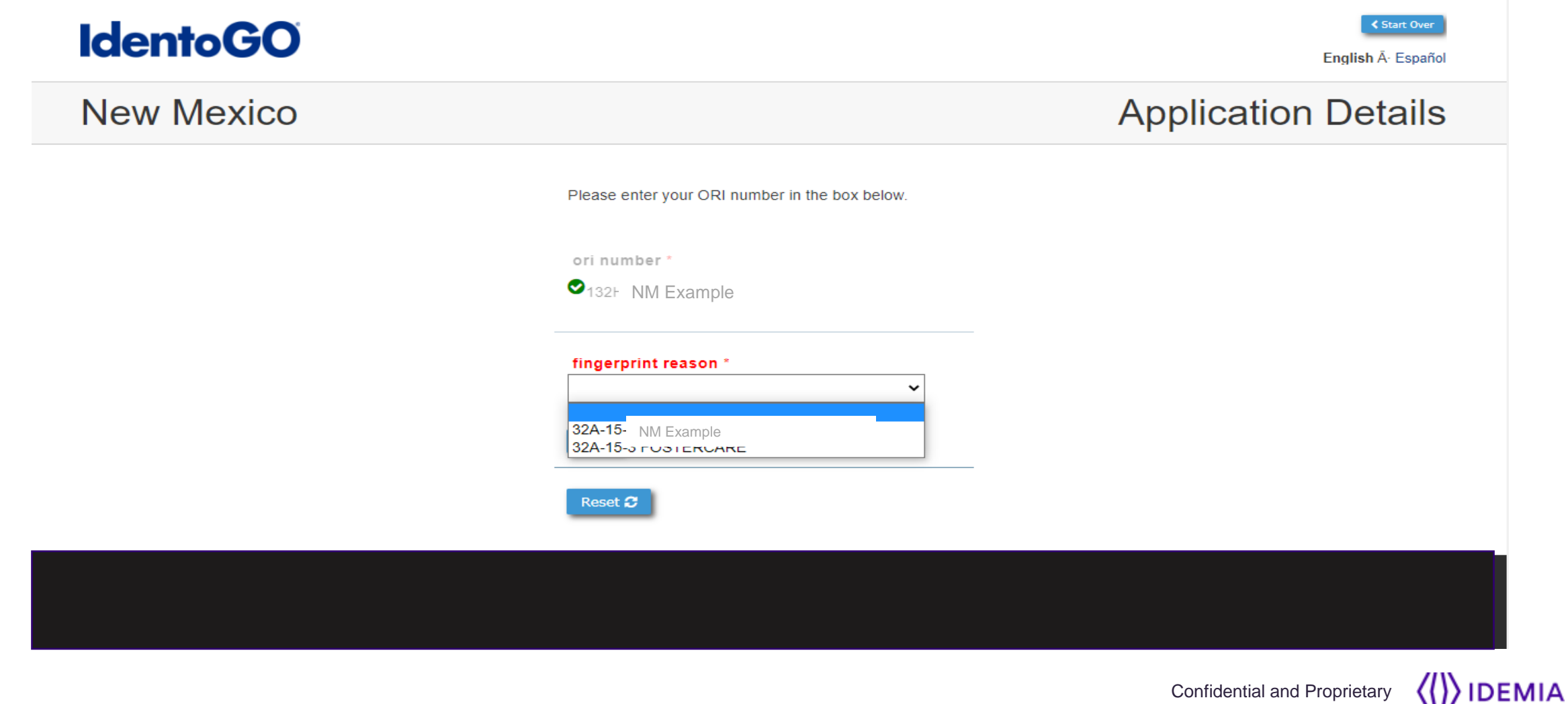

Acknowledgement/Release Applicant Acceptance

### **IdentoGO**

C Start Over

### New Mexico

### Acknowledgement/Release

#### IMPORTANT-READ CAREFULLY BEFORE ANSWERING Fingerprint-Based Criminal History Record Request Authorization and Notification Form

\*\* By signing this authorization, I hereby acknowledge that I consent to the collection and retention of my fingerprints as part of the application / employment / licensing process.

I acknowledge and understand that my fingerprints will be searched against the fingerprint databases maintained by the Federal Bureau of Investigation and the New Mexico State Police for the purpose of assessing and reviewing state and national criminal history that may pertain to me directly, pursuant to 28 CFR, Sections 16.30-16.34.

I acknowledge that I have been notified of how to access the procedures to challenge the accuracy or completeness of my record, set forth in Title 28 CFR 16.34. I am aware that a copy of these procedures listed in the following document may be downloaded by clicking on the link:

#### Privacy Act Statement

- I do NOT agree to the terms and conditions of this background check. By checking this box, the Registration process will be terminated.
- I AGREE and affirm that I have read and fully understand the above and consent to this background check and to the results being released to the Qualified Entity with which I am or am seeking to be employed or to serve as a volunteer. By checking this box, I understand I am electronically signing this document and indicating my agreement with the terms and conditions of the background investigation. \*

![](_page_4_Picture_13.jpeg)

![](_page_4_Picture_14.jpeg)

Privacy Act Statement

#### PRIVACY ACT STATEMENT

Authority: The FBI's acquisition, preservation, and exchange of fingerprints and associated information is generally authorized under 28 U.S.C. 534. Depending on the nature of your application, supplemental authorities include Federal statutes, State statutes pursuant to Pub. L. 92-544, Presidential Executive Orders, and federal regulations. Providing your fingerprints and associated information is voluntary; however, failure to do so may affect completion or approval of your application.

**Principal Purpose:** Certain determinations, such as employment, licensing, and security clearances, may be predicated on fingerprint-based background checks. Your fingerprints and associated information/biometrics may be provided to the employing, investigating, or otherwise responsible agency, and/or the FBI for the purpose of comparing your fingerprints to other fingerprints in the FBI's Next Generation Identification (NGI) system or its successor systems (including civil, criminal, and latent fingerprint repositories) or other available records of the employing, investigating, or otherwise responsible agency. The FBI may retain your fingerprints and associated information/biometrics in NGI after the completion of this application and, while retained, your fingerprints may continue to be compared against other fingerprints submitted to or retained by NGI.

**Routine Uses:** During the processing of this application and for as long thereafter as your fingerprints and associated information/biometrics are retained in NGI, your information may be disclosed pursuant to your consent, and may be disclosed without your consent as permitted by the Privacy Act of 1974 and all applicable Routine Uses as may be published at any time in the Federal Register, including the Routine Uses for the NGI system and the FBI's Blanket Routine Uses. Routine uses include, but are not limited to, disclosures to: employing, governmental or authorized non-governmental agencies responsible for employment, contracting, licensing, security clearances, and other suitability determinations; local, state, tribal, or federal law enforcement agencies; criminal justice agencies; and agencies responsible for national security or public safety.

(())IDEMIA

Location selection-ZIPCODE Search •

![](_page_6_Picture_2.jpeg)

• Location selection-Date and Appointment Time

| <b>Idento</b> | 30                                                                       |                      |                       |                      |                    |                      |                    |                    | ≮ start 0<br>English - Esp |
|---------------|--------------------------------------------------------------------------|----------------------|-----------------------|----------------------|--------------------|----------------------|--------------------|--------------------|----------------------------|
| New Mex       | kico                                                                     |                      |                       |                      |                    |                      | App                | oointme            | ent Detai                  |
|               |                                                                          |                      | ✓ Pay for Ink C       | ard Submission       |                    |                      |                    |                    |                            |
|               | Zin Code:87110                                                           |                      |                       |                      |                    |                      |                    | Next Week >        |                            |
|               | © Change                                                                 | Tuesday<br>1/31/2023 | Wednesday<br>2/1/2023 | Thursday<br>2/2/2023 | Friday<br>2/3/2023 | Saturday<br>2/4/2023 | Sunday<br>2/5/2023 | Monday<br>2/6/2023 |                            |
|               | Albuquerque<br>IdentoGo<br>123 Main Street<br>Albuquerque, NM 87110      | ns Schedule          | Schedule              | Schedule             | Schedule           | Closed               | Closed             | Schedule           |                            |
|               | Clovis<br>Fingerprints R Us<br>321 Jefferson Street<br>Clovis, NM 881001 | ns Schedule          | Schedule              | Schedule             | Schedule           | Closed               | Closed             | Schedule           |                            |

Applicant Demographics

| IdentoG   | Circle Contraction of the Contraction of the Contra | < Start Over<br>English - Español              |
|-----------|----------------------------------------------------------------------------------------------------|------------------------------------------------|
| New Mexic | 0                                                                                                    | Applicant Information                          |
|           | APPLICANT NAME  prefix first name * middle name last name * suffix  This field cannot be empty  APPLICANT HOME ADDRES*  number * direction str county * United States  METHODS OF CONTACT  Please enter the phone number will be used to contact the ind issues occur with the Paymen phone 1* phone 1* preferred contact method * pre  referred contact method * pre  Yes, please email me educational materials, special offers and information about other identoGO products ar  APPLICANT DEMOGRAPHIC DATA  date of birth * gender * height * weight * race * hair co mm/dd/yyyy eye color * place of birth * citizen county * United States                                                                                                    | and email address Reprinting or if d services. |
|           | in you have any questions with the website, please call 871-472-6917.                                                                                                    |                                                |

![](_page_8_Picture_3.jpeg)

Applicant Demographics

#### New Mexico

**IdentoGO** 

### Applicant Information

English · Español

#### APPLICANT NAME

![](_page_9_Figure_5.jpeg)

#### APPLICANT HOME ADDRESS

![](_page_9_Figure_7.jpeg)

#### METHODS OF CONTACT

Please enter the phone number and email address for the individual being fingerprinted. The phone number and email address will be used to contact the individual in the event of an Appointment Cancellation or Reschedule, a need for Reprinting or if issues occur with the Payment Method. We do not sell or share contact information.

| phone 1 *                  | phone 1 type * p     | phone 2                    | phone 2 type |
|----------------------------|----------------------|----------------------------|--------------|
| ###_###_#####              | <b>~</b> #           | ***                        | ~            |
| email *                    |                      | confirm e                  | mail *       |
|                            |                      |                            |              |
| preferred contact method * | preferred contact ti | ime contact notes/instruct | ions         |
|                            |                      |                            |              |

Yes, please email me educational materials, special offers and information about other IdentoGO products and services.

#### APPLICANT DEMOGRAPHIC DATA

| date of birth * | gender *         | height * | weight * r        | ace * | hair color *           |
|-----------------|------------------|----------|-------------------|-------|------------------------|
| nm/dd/yyyy      | ~                | ~        | ✓ Ibs.            |       | • •                    |
| eye color *     | place of birth * |          | citizen country * |       | social security number |
| ~               |                  | ~        | United States     | ~     | ***_**_****            |

![](_page_9_Picture_14.jpeg)

would you like to provide employer information? \* O yes \* 📀 no \*

![](_page_9_Picture_16.jpeg)

### **IdentoGO**

Application Details

New Mexico

### Information Verification

English · Español

Go >

#### YOUR REGISTRATION IS NOT YET COMPLETE

Please review all of the following information. If any of this information is incorrect, please make changes by clicking the change button next to each section label.

IF ALL INFORMATION APPEARS CORRECT ---->

#### APPLICATION DETAILS

ori number NM920120Z fingerprint reason 32A-15-3 CHILD CARE LICENSING

APPOINTMENT DETAILS

Iocation Albuquerque IdentoGo 123 Main Street Albuquerque, NM 87110 United States appointment date/time Wednesday, January 25, 2023 at 9:10am

#### APPLICANT DETAILS

| name<br>Mrs. Jane Ann Doe                                                                    |
|----------------------------------------------------------------------------------------------|
| home address<br>123 N Main Street<br>APARTMENT 12A<br>Albuquerque, NM 87110<br>United States |
| phone 1<br>217-456-7890 (Cell)                                                               |
| email<br>janedoe@email.com                                                                   |
| preferred contact method<br>Email                                                            |

date of birth 11/11/1991

![](_page_10_Picture_16.jpeg)

![](_page_10_Picture_17.jpeg)

Application Payment Options

![](_page_11_Picture_2.jpeg)

![](_page_11_Picture_3.jpeg)

Application Payment Options

| IdentoGO                                                     | IdentoGO ×                                     | <ul> <li>&lt; Start Over</li> <li>English - Español</li> </ul> |
|--------------------------------------------------------------|------------------------------------------------|----------------------------------------------------------------|
| New Mexico                                                   | Personal Details                               | Payment Collection                                             |
| Your total is \$44.00. Please choose a payment method below. | janedoe@email.com                              |                                                                |
| Credit Card                                                  | Payment method New Card Account                |                                                                |
| O eCheck                                                     | Card Number 🗾 🔤 💽 CVV Exp. Date                |                                                                |
| O Billing Account                                            | Please provide a valid card number<br>Jane Doe |                                                                |
|                                                              | Billing Address                                |                                                                |
| Go 🕽                                                         | 123 N Main Street                              |                                                                |
|                                                              | Albuquerque New Mexico V 87110                 |                                                                |
|                                                              | I agree to the Terms and Conditions            |                                                                |
| If y                                                         | PAY \$44.00                                    | 17.<br>2023 © IDENTOGO®: ALL RIGHTS RESERVED.                  |

### Application Registration Complete

- Registration Number
- Appointment Information
- Other Reminders

| Idento GO  |                                                                                                    |                                                                                                    | € Start Over<br>English - Español |
|------------|----------------------------------------------------------------------------------------------------|----------------------------------------------------------------------------------------------------|-----------------------------------|
| New Mexico |                                                                                                    |                                                                                                    | Registration Complete             |
|            | Control Control Contro Control Control Control Control Control Control Control Control Co | e Print e Ann Doe  appointment Date: 01/25/0203 Time: 00:19 AM registration id A123000059X  e essential services heddled nt Center and y visiting us online if you are exhibiting preciate your healthy ber to the ease contact the ccepted. |                                   |
|            |                                                                                                    |                                                                                                    |                                   |